# @karnil

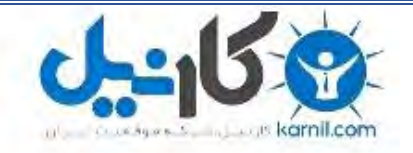

 √کارنیل، بزرگترین شبکه موفقیت ایرانیان می باشد، که افرادی زیادی توانسته اند با آن به موفقیت برسند، فاطمه رتبه ۱۱ کنکور کارشناسی، محمد حسین رتبه ۶۸ کنکور کارشناسی، سپیده رتبه ۳ کنکور ارشد، مریم و همسرش راه اندازی تولیدی مانتو، امیر راه اندازی فروشگاه اینترنتی،کیوان پیوستن به تیم تراکتور سازی تبریز، میلاد پیوستن به تیم صبا، مهسا تحصیل در ایتالیا، و.... این موارد گوشه از افرادی بودند که با کارنیل به موفقیت رسیده اند، شما هم می توانید موفقیت خود را با کارنیل شروع کنید.

برای پیوستن به تیم کارنیلی های موفق روی لینک زیر کلیک کنید.

### www.karnil.com

همچنین برای ورود به کانال تلگرام کارنیل روی لینک زیر کلیک کنید.

<u>https://telegram.me/karnil</u>

### بسم الله الرحمن الرحيم

#### آموزش ساخت پرینت سرور و به اشتراک گذاری آن

**Print Server** 

نویسنده :

فرشيد باباجانى

تاريخ:

1389/11/4

برای شروع کار باید دو تا کامپیوتر شبکه شده داشته باشیم بعد از این که این موارد آماده شد ، مراحل زیر را انجام میدهیم.

من در این آموزش از یک ویندوز xp و یک ویندوز server 2003 استفاده کردم که ویندوز xp به عنوان پرینت سرور(Print Server 2003 را برای اتصال از طریق شبکه به این پرینتر انتخاب کردم.

شروع کار

0 کاریک

به مسیر زیر رفته: (طبق شکل)

Start >> Printers and Faxes

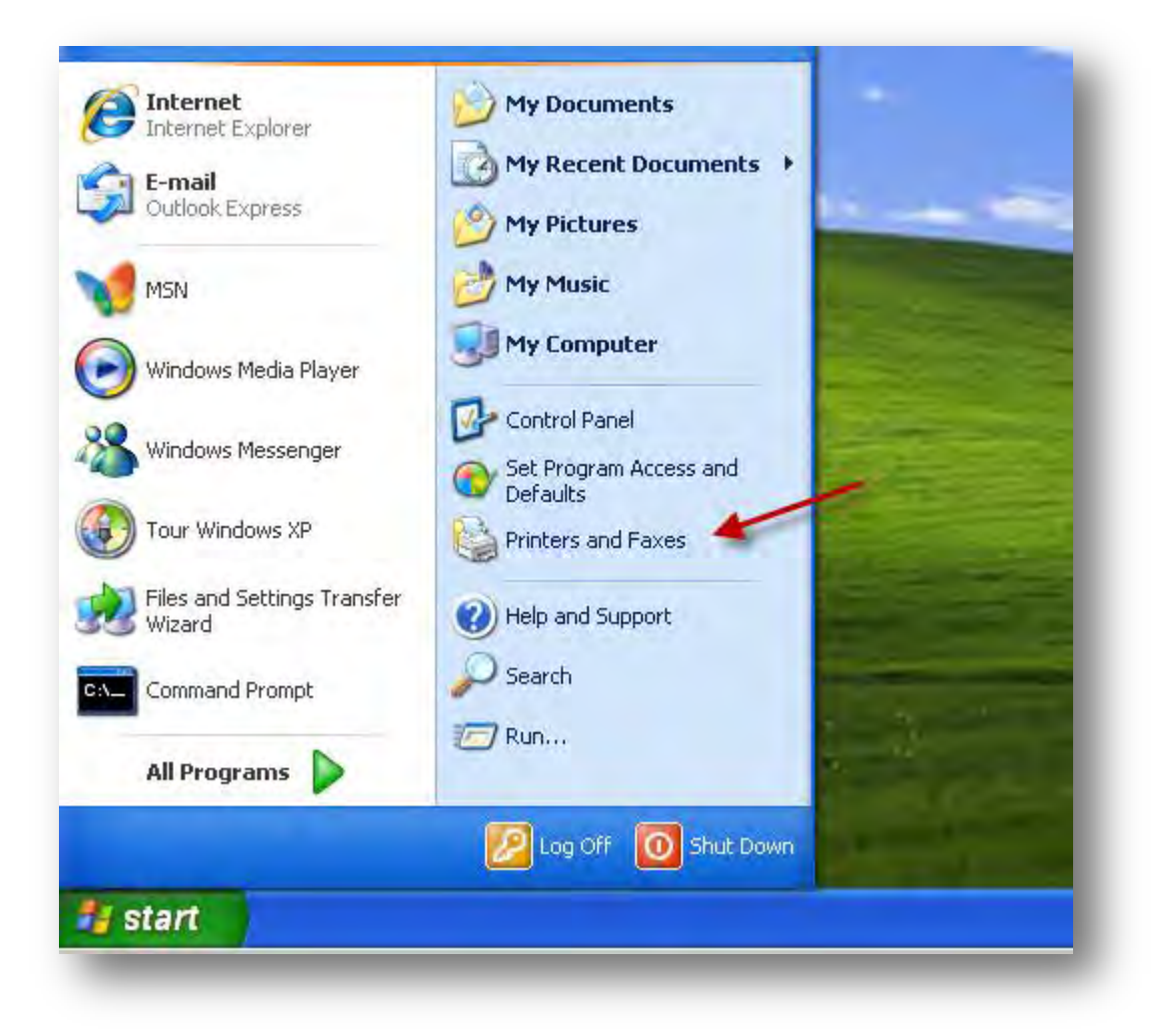

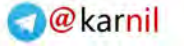

پنجره زیر باز شده و گزینه Add a printer را انتخاب کنید.

و کاریک

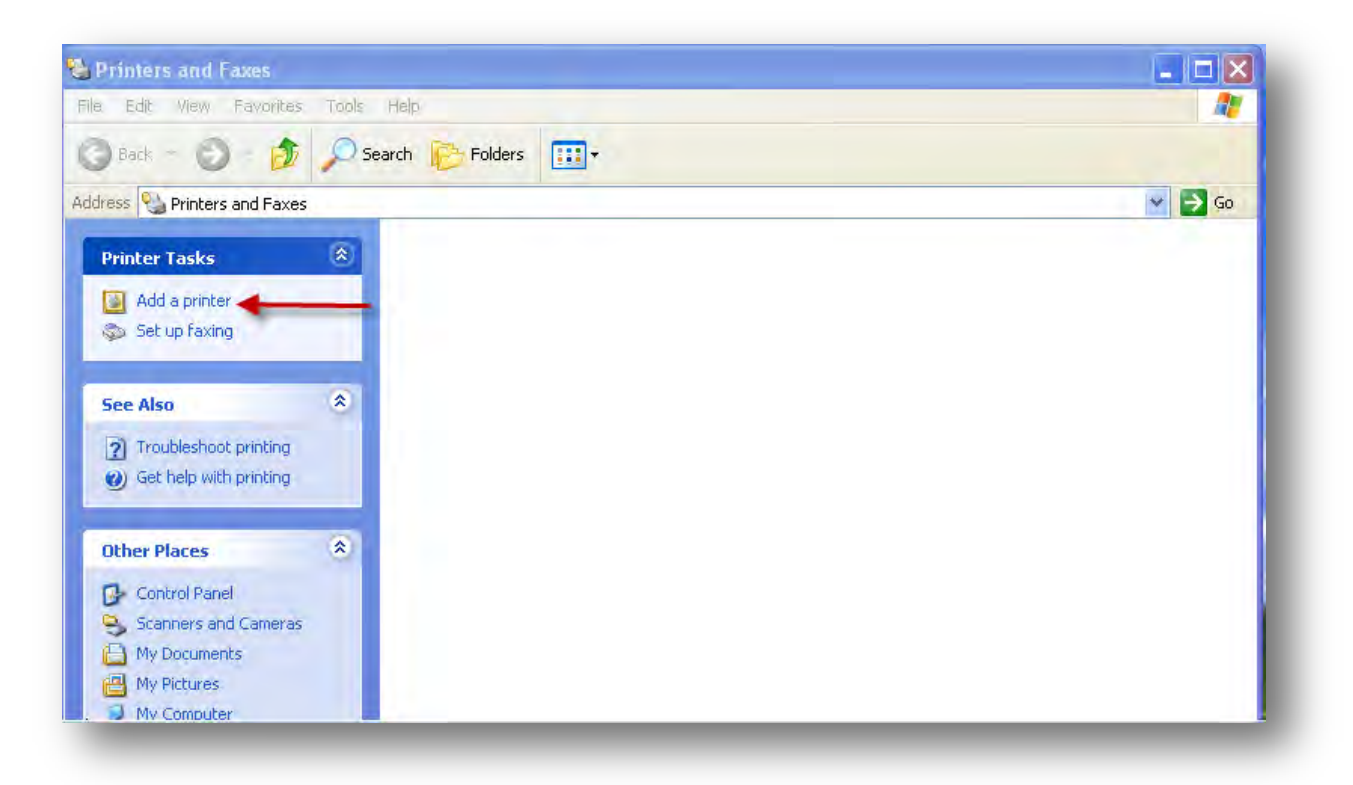

شکل زیر ظاهر می شود بر روی <next کلیک کنید.

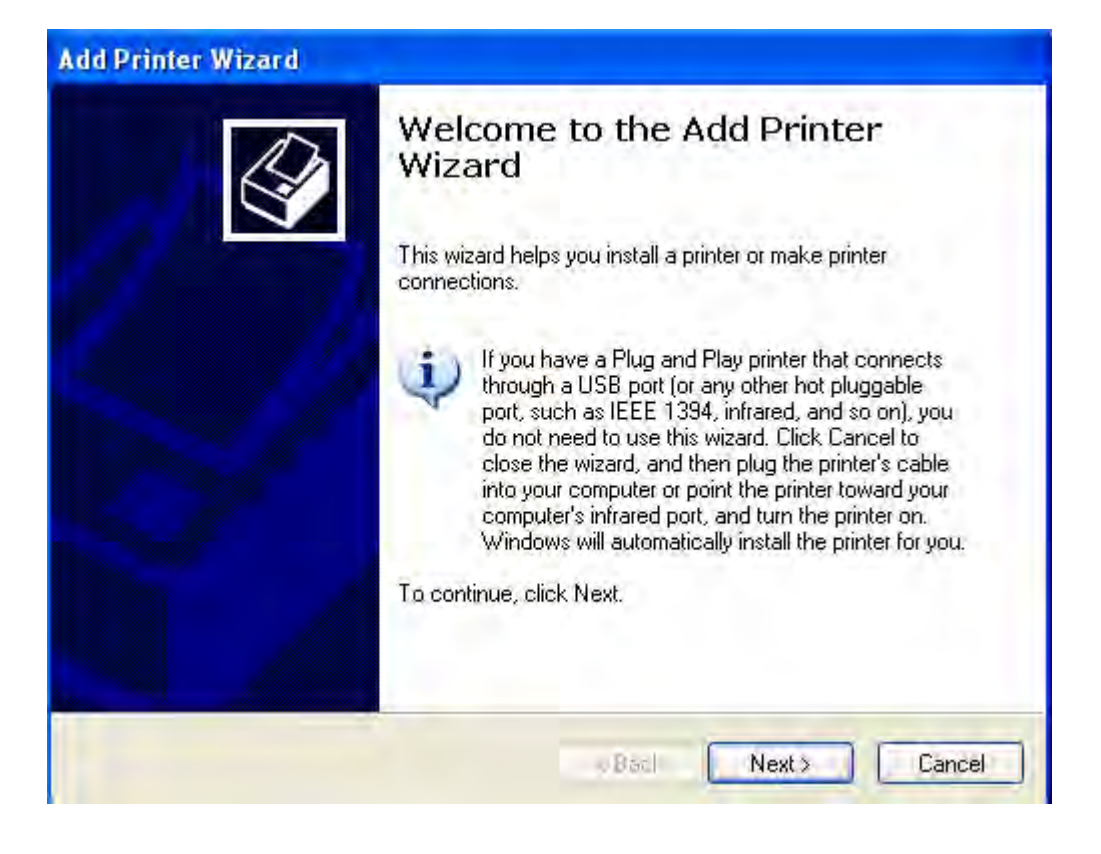

گزیته اول را انتخاب بکنید و تیک آن را بزنید (با زدن تیک بصورت اتوماتیک به جستجو پرینتر متصل به کامپیوتر می پردازد) بر روی next کلیک کنید.

| Add Printer Wizard                                                                                                    |
|----------------------------------------------------------------------------------------------------|
| Local or Network Printer<br>The wizard needs to know which type of printer to set up.                                                                                                    |
| Select the option that describes the printer you want to use:                                                                                                    |
| Local printer attached to this computer                                                                                                    |
| Automatically detect and install my Plug and Play printer                                                                                                    |
| Approximately and the second second secon |
| To set up a network printer that is not attached to a print server, use the "Local printer" option.                                                                                                    |
| < Back Next > Cancel                                                                                                    |

در شکل پائین بصورت اتوماتیک دنبال پرینتر متصل به کامپیوتر می گیرد.

بر روی next کلیک کنید.

و کاریک

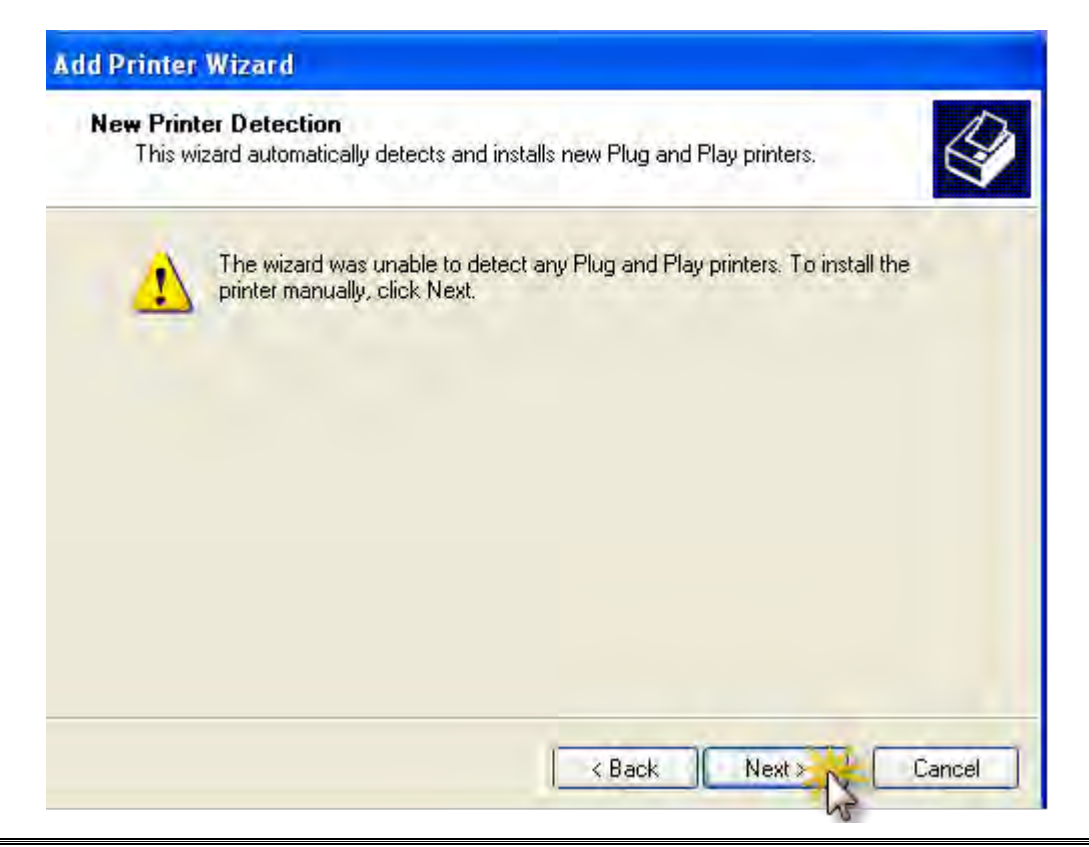

🕣@karnil

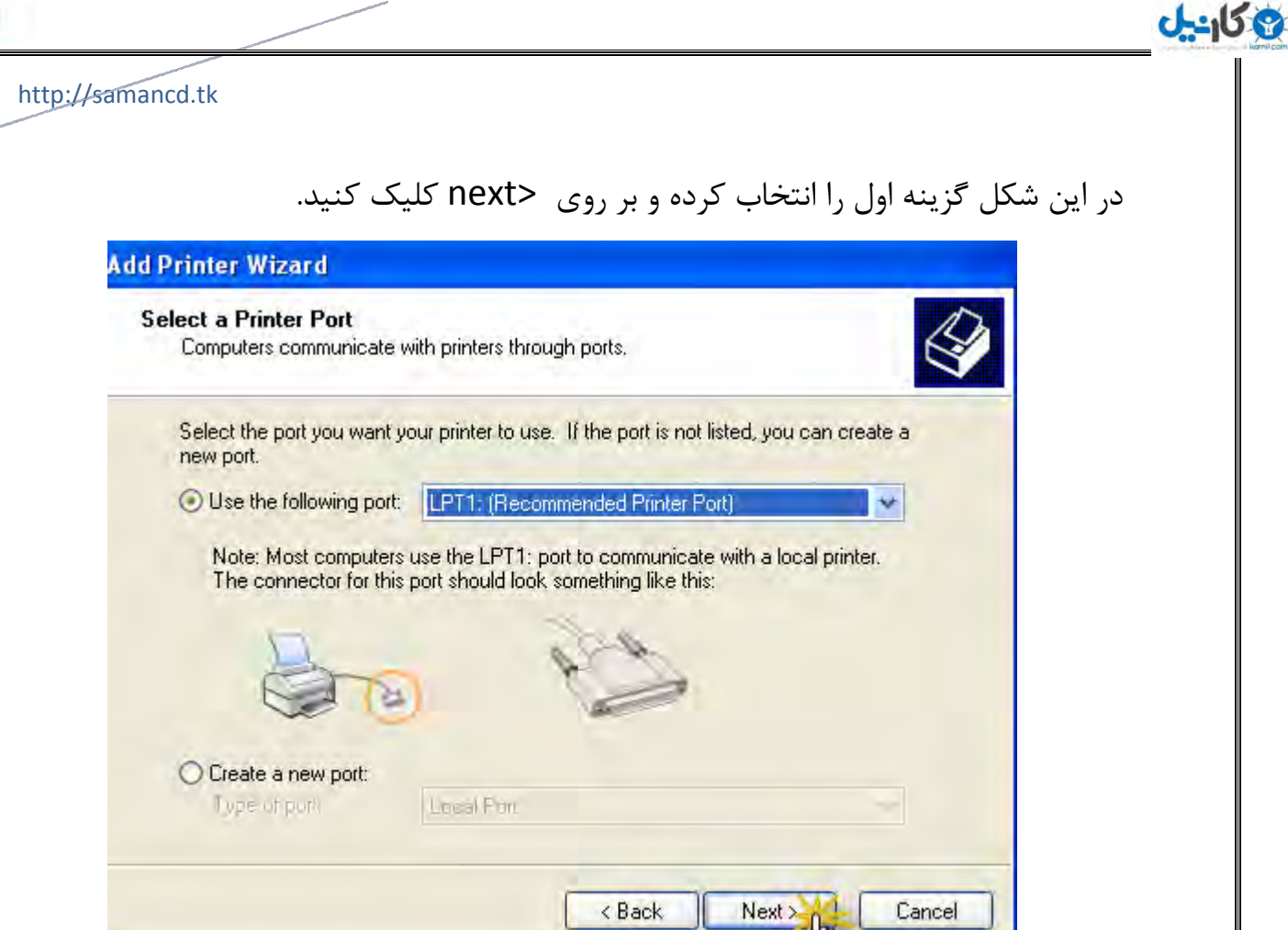

در این شکل در شماره ۱ نام کارخانه سازنده پرینتر و در شماره ۲ مدل پرینتر خود را انتخاب کنید . در قسمت Have Disk می توانید درایور پرینتر خود را انتخاب کنید .

بر روی next کلیک کنید.(در این قسمت مدل AGFA- AccuSet v52.3انتخاب شد)

| Install Printer Software<br>The manufacturer and mod                              | el determine which printer software to use.                                                                                |                              |
|-----------------------------------------------------------------------------------|----------------------------------------------------------------------------------------------------|------------------------------|
| Select the manufacturer<br>disk, click Have Disk. If<br>compatible printer softwa | and model of your printer. If your printer came with an<br>your printer is not listed, consult your printer documen<br>re, | i installation<br>tation for |
| Manufacturer Agfa<br>Alps<br>Apollo<br>Apple<br>APS-PS                            | Printers<br>AGFA-AccuSet v52.3<br>AGFA-AccuSetSF v52.3<br>AGFA-AccuSet 800<br>AGFA-AccuSet 800SF v52.3                     | *                            |
| This driver is digitally signed.<br><u>Tell me why driver signing is in</u>       | Windows Update Ha                                                                                                    | ave Disk                     |
|                                                                                   | <back next=""></back>                                                                                                    | Cancel                       |

در این قسمت شما می توانید گزینه دوم را انتخاب کرده تا درایور به طور کامل کپی شود.

بر روی next کلیک کنید.

| Use Ex<br>A dr<br>drivi | risting Driver<br>river is already installed for this printer. You can use or replace the existing<br>ver. |  |
|-------------------------|----------------------------------------------------------------------------------------------------|--|
| AGF                     | FA-AccuSet v52.3                                                                                           |  |
| Doy                     | you want to keep the existing driver or use the new one?                                                   |  |
| 01                      | Keep existing driver (recommended)                                                                         |  |
| Or<br>Chy               | Replace existing driver                                                                                    |  |
|                         |                                                                                                    |  |

در این قسمت اسم پرینتر خود را می توانید تغییر دهید که ما بر روی پیش فرض قرار دادیم.

بر روی next کلیک کنید.

| Name Your Printer<br>You must assign               | a name to this printer.                           |                                         |                                             | B                       |
|----------------------------------------------------|---------------------------------------------------|-----------------------------------------|---------------------------------------------|-------------------------|
| r ou must ussign                                   | a name to the philter.                            |                                         |                                             | Š                       |
| Type a name for I<br>name combination<br>possible. | his printer. Because so<br>ns of more than 31 cha | ome programs do<br>aracters, it is best | not support printer a<br>to keep the name a | nd server<br>s short as |
| Printer name:                                      |                                                   |                                         |                                             |                         |
| AGFA-AccuS                                         | et v52,3                                          |                                         |                                             |                         |
|                                                    |                                                   |                                         |                                             |                         |
|                                                    |                                                   |                                         |                                             |                         |
|                                                    |                                                   |                                         |                                             |                         |
|                                                    |                                                   |                                         |                                             |                         |
|                                                    |                                                   |                                         |                                             |                         |
|                                                    |                                                   |                                         |                                             |                         |
|                                                    |                                                   |                                         |                                             |                         |

در این قسمت باید اسمی را وارد کنید که میخواهید این اسم را در شبکه به اشتراک بگذارید.

| بر روی پیس فرص فرار الرقته) | درفته) | فرار | فرص | پيش | روى | (بر |
|-----------------------------|--------|------|-----|-----|-----|-----|
|-----------------------------|--------|------|-----|-----|-----|-----|

לאיילט

| d Printer Wizard                               |                                                                                                    |
|------------------------------------------------|----------------------------------------------------------------------------------------------------|
| <b>Printer Sharing</b><br>You can share th     | is printer with other network users.                                                                                                  |
| If you want to sha<br>suggested name<br>users. | re this printer, you must provide a share name. You can use the<br>or type a new one. The share name will be visible to other network |
| O Do not share I                               | his printer                                                                                                    |
| Share name:                                    | AGFA-Acd                                                                                                    |
| 0                                              |                                                                                                    |
|                                                |                                                                                                    |
|                                                |                                                                                                    |
|                                                |                                                                                                    |
|                                                |                                                                                                    |
|                                                | r Pack Newty Concel                                                                                                    |
|                                                |                                                                                                    |

در این قسمت می توانید توضیحات در باره پرینتر بنویسید.

| Add Printer Wiza               | ard                                                                                  |
|--------------------------------|--------------------------------------------------------------------------------------|
| Location and C<br>You have the | Comment<br>e option of supplying a location and description of this printer.         |
| You can des<br>helpful to use  | cribe the location and capabilities of this printer. This information may be<br>ers. |
| Location: A                    | Agfa Printer start                                                                   |
| Comment:                       |                                                                                      |
| L                              |                                                                                      |
|                                |                                                                                      |
|                                |                                                                                      |
|                                |                                                                                      |
|                                |                                                                                      |
|                                |                                                                                      |
|                                | < Back Next > Cancel                                                                 |

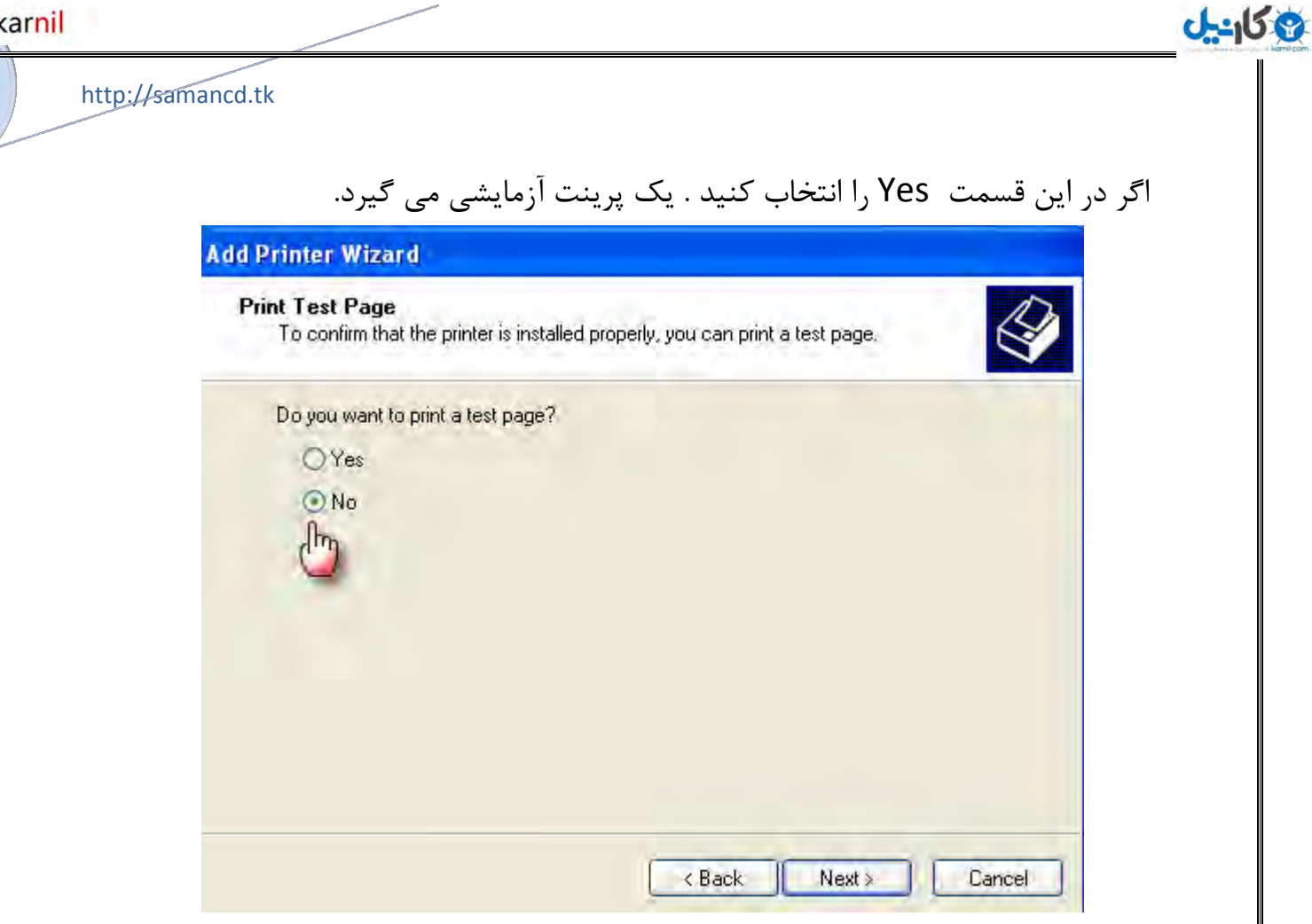

کار تمام شد و بر روی Finish کلیک کنید.

| Add Printer Wizard |                                                                                            |                                                                                                  |
|--------------------|--------------------------------------------------------------------------------------------|--------------------------------------------------------------------------------------------------|
|                    | Comple<br>Wizard                                                                           | ting the Add Printer                                                                             |
|                    | Name:<br>Share name:<br>Port:<br>Model:<br>Default:<br>Test page:<br>Location:<br>Comment: | AGFA-AccuSet v52.3<br>AGFA-Acc<br>LPT1:<br>AGFA-AccuSet v52.3<br>Yes<br>No<br>Agfa Printer start |
|                    | To close this                                                                              | wizard, click Finish.                                                                            |
|                    |                                                                                            | < Back Finish Cancel                                                                             |

| http://samancd.tk                                                                        |                                 |
|------------------------------------------------------------------------------------------|---------------------------------|
| اهده است.                                                                                | حالا پرینتر ایجاد شده و قابل مش |
| 💺 Printers and Faxes                                                                     |                                 |
| File Edit View Favorites Tools Help                                                      | <b>A</b> 2                      |
| 🕒 Back 🕗 🍺 🔎 Search 🎼 Folders 🛄 🗸                                                        |                                 |
| Address S Printers and Faxes                                                             | 🥪 🍉 Go                          |
| Printer Tasks     AGFA-AccuSet v52.3       Add a printer     0       Set up faxing     0 |                                 |
| See Also                                                                                 |                                 |
| <ul> <li>2) Troubleshoot printing</li> <li>(a) Get help with printing</li> </ul>         |                                 |

وقتی پرینتر در ویندوز xp طبق مراحل بالا ایجاد شد حالا نوبت ایجاد پرینتر اشتراکی در ویندوز server 2003

\*

Other Places

در ویندوز server 2003 مراحل زیر را انجام دهید .

طبق مراحل آغازین ویندوز xp گزینه Printers and Faxes را اینخابکزده و در شکاطبس شذم ز روی nextکایکنید.

| dd Printer Wizard                                                                                  | 1.00   |
|----------------------------------------------------------------------------------------------------|--------|
| Local or Network Printer<br>The wizard needs to know which type of printer to set up.              | S)     |
| Select the option that describes the printer you want to use:                                      |        |
| C Local printer attached to this computer                                                          |        |
| Distance Automatically detect and install my Plug and Play printer                                 |        |
| A network printer, or a printer attached to another computer                                       |        |
| To set up a network printer that is not attached to a print server use the "Local printer" option. |        |
| < <u>B</u> ack <u>N</u> ext >                                                                      | Cancel |

یخوب ای ذو شکل صفحق باک شرین و دوم را این خاب کری فت ااس طری ق شبک بو بون ب ال پری تین اشت ز اک گلش ت ی گر دد.

کانیں

در باین شک لگشین و دوم را این خاب میکنین و آدرصای پی و اس نیزین زخت کو دوسف و 6 وار تک زین بی سی ذبز روی next کی کنی ذ. و دوس فرجب عذبز روی finish لی ک کنی ذ.

| Add Printer Wizard                                                                                                    |
|----------------------------------------------------------------------------------------------------|
| Specify a Printer<br>If you don't know the name or address of the printer, you can search for a printer<br>that meets your needs.                                                     |
| What printer do you want to connect to?                                                                                                    |
| <ul> <li>Connect to this printer (or to browse for a printer, select this option and click Next):</li> <li>Name: \\192.168.2.4\AGFA-ACC</li> <li>Example: \\server\printer</li> </ul> |
| Connect to a printer on the Internet or on a home or office network:                                                                                                    |
| URL:                                                                                                    |
| Example: http://server/printers/myprinter/.printer                                                                                                    |
|                                                                                                    |
|                                                                                                    |
| < <u>B</u> ack <u>N</u> ext > Cancel                                                                                                    |

#### در شکل زیر مشاهده می کنید که پرینتر به اشتراک شده ایجاد شده است.

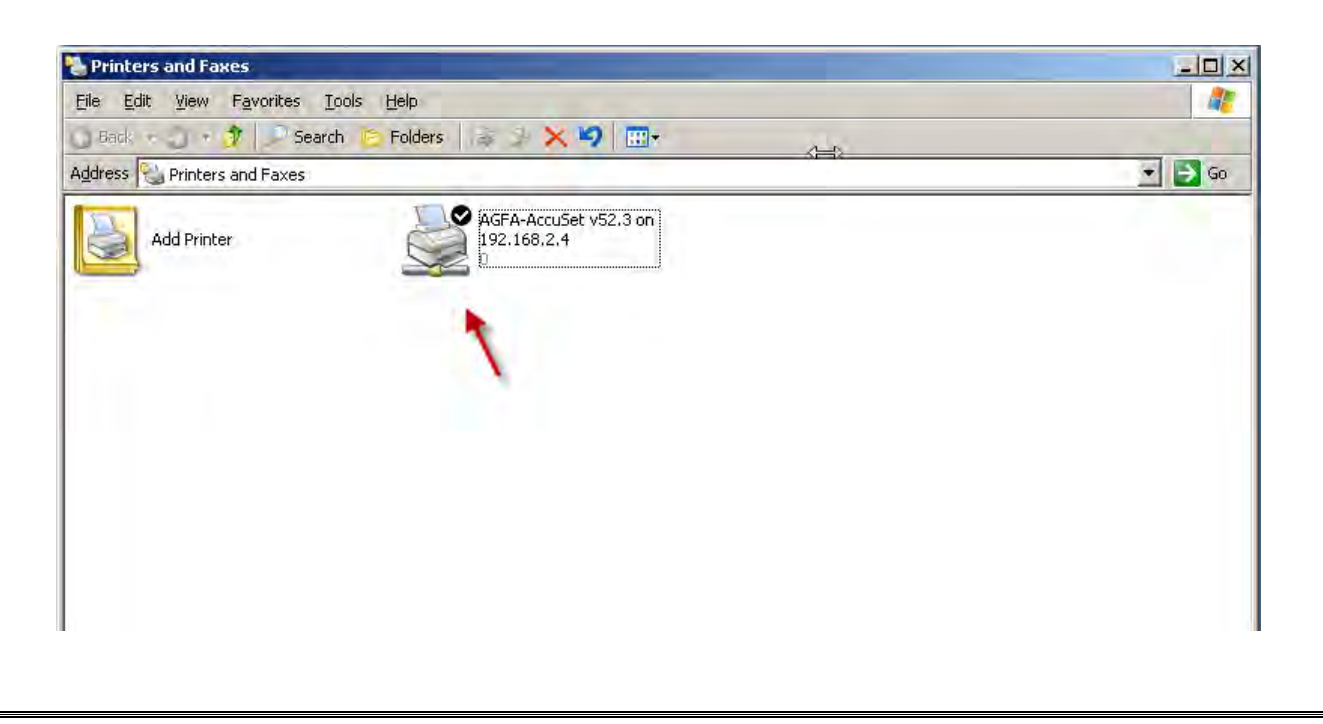

با ما در تماس باشید.

<u>کانځا</u>

http://www.samancd.tk

http://www.samancd.blogfa.com

Mail:samancd2009@gmail.com

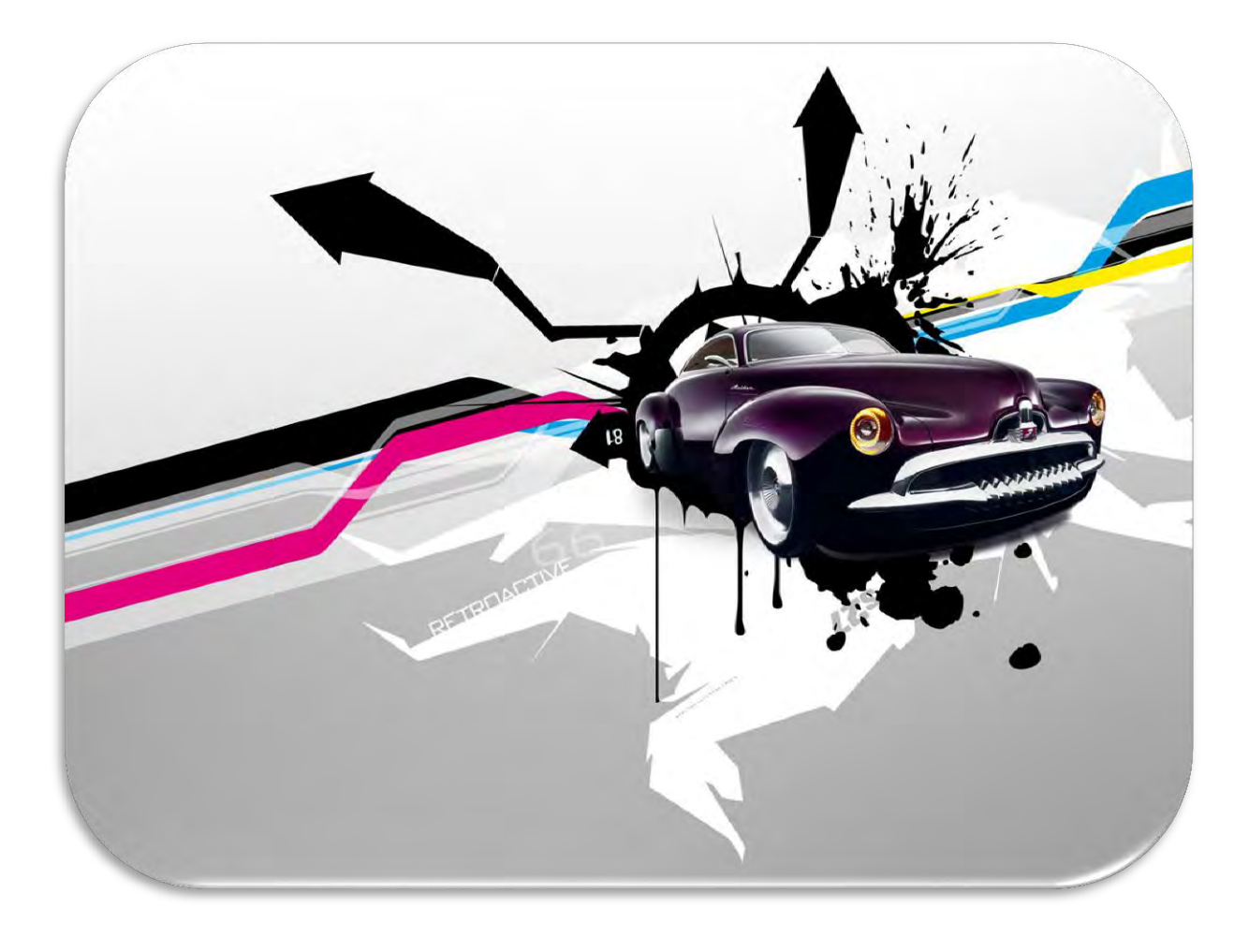

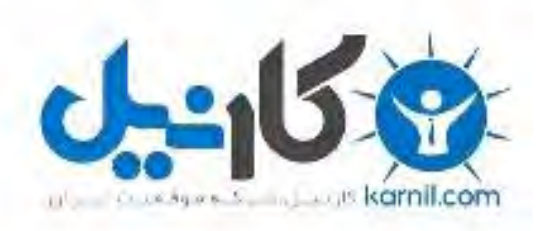

## در کانال تلگرام کارنیل هر روز انگیزه خود را شارژ کنید 🕲

## https://telegram.me/karnil

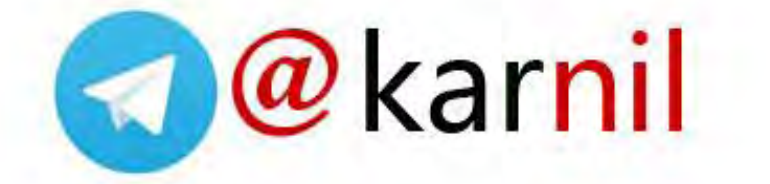